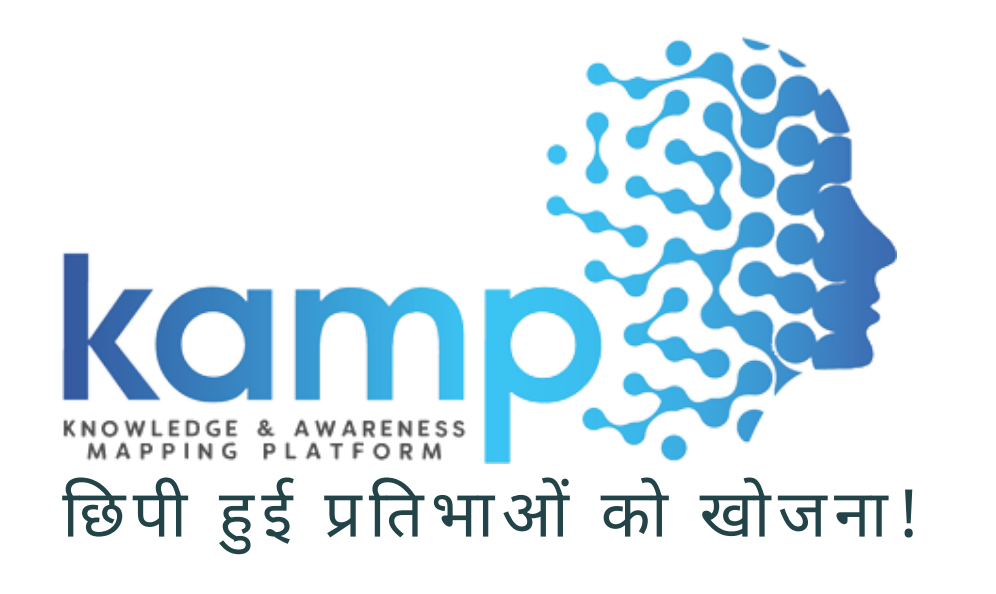

# ज्ञान एवं जागरूकता मानचित्रण मंच

वैज्ञानिक स्वभाव और योग्यता के लिए राष्ट्रीय मूल्यांकन (NASTA)

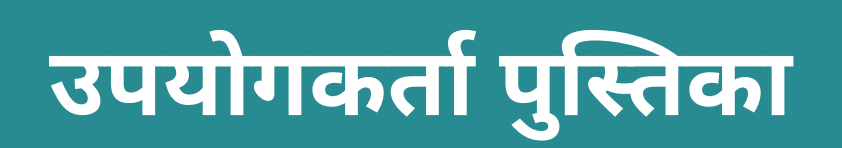

www.kamp.res.in

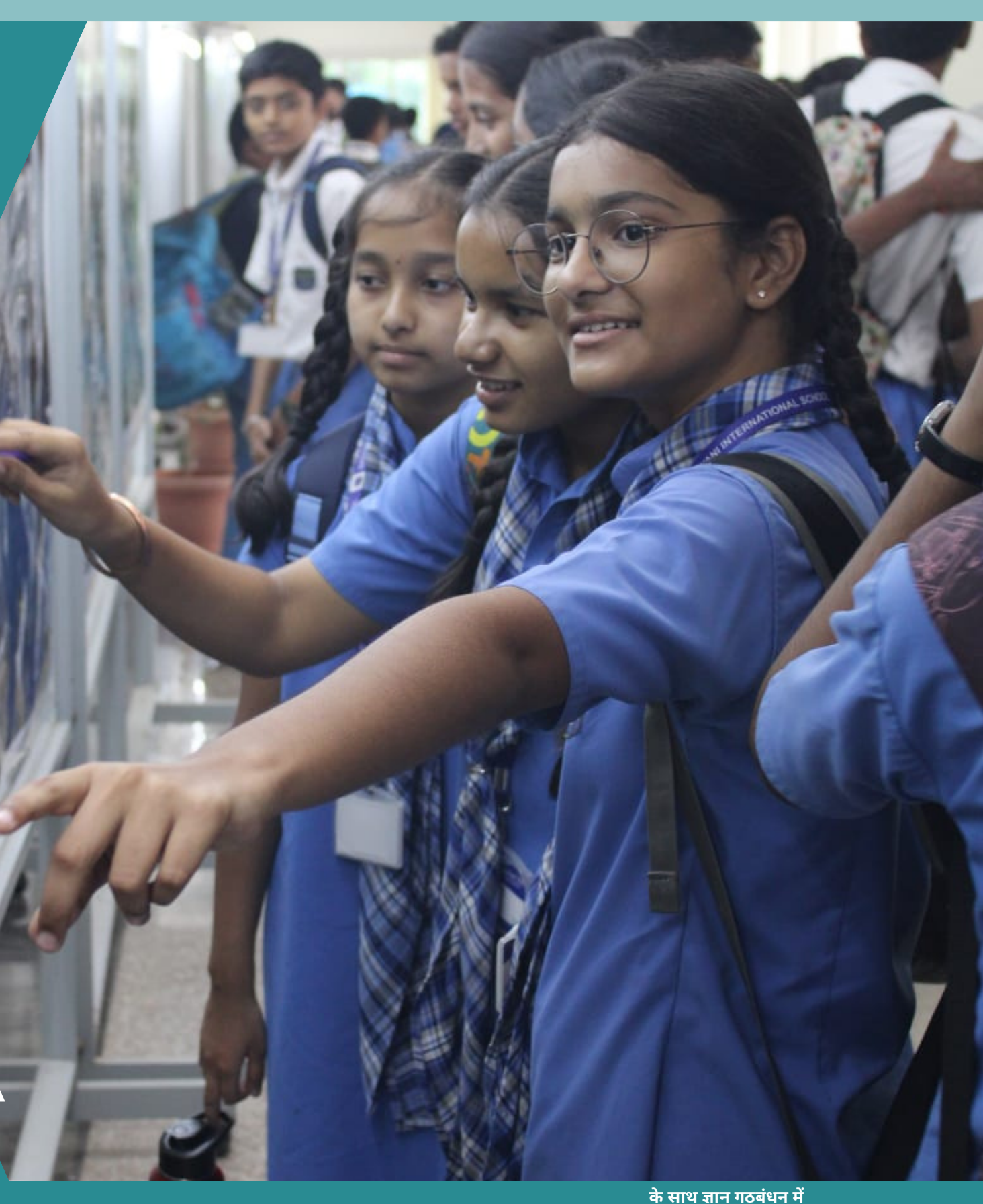

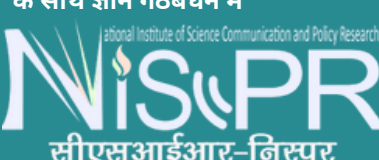

## केएएमपी के बारे में

ज्ञान और जागरूकता मानचित्रण प्लेटफ़ॉर्म "KAMP" संज्ञान का मूल्यांकन करने के लिए एक अंतर्राष्ट्रीय बुद्धि ई-आधारित मूल्यांकन मंच है छात्रों के बीच 21वीं सदी के कौशल, जागरूकता और विज्ञान, प्रौद्योगिकी और मानविकी का ज्ञान।

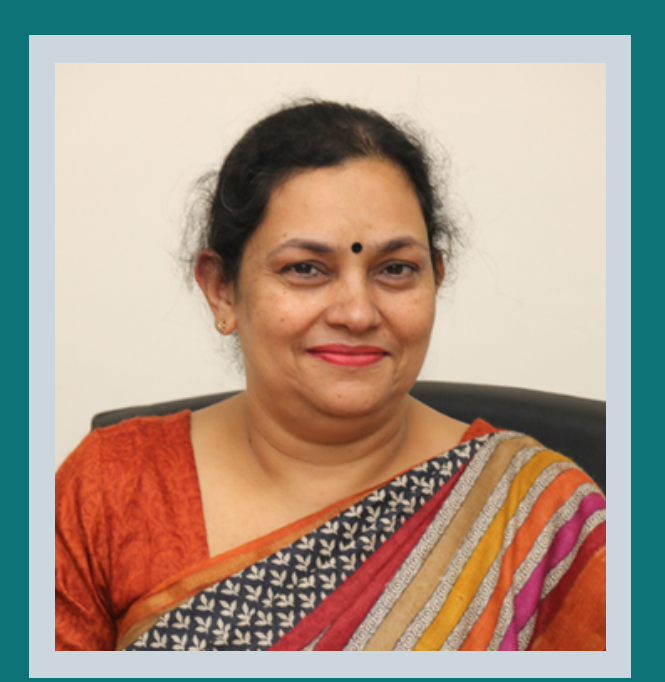

### निदेशक का संदेश

"सीएसआईआर-एनआईएससीपीआर विज्ञान, प्रौद्योगिकी, नवाचार (एसटीआई) और उद्यमिता की नीति तैयार करने के लिए नीति निर्माताओं को इनपुट प्रदान करने वाले देश के प्रमुख संस्थानों में से एक है। नॉलेज एंड अवेयरनेस मैपिंग प्लेटफॉर्म (KAMP), जिसका उद्देश्य बच्चों के वैज्ञानिक स्वभाव को विकसित और मैप करना है, कम उम्र से ही नवाचार और रचनात्मकता को बढ़ावा देने में मदद करेगा। मैपिंग डेटा के विश्लेषण का उपयोग देश में तैयार होने वाली नई पीढ़ी के वैज्ञानिक नेताओं के लिए एस एंड टी नीति के लिए इनपुट बनाने के लिए किया जाएगा।

प्रो. रंजना अग्रवाल निदेशक, सीएसआईआर-एनआईएससीपीआर

ज्ञान और जागरूकता मानचित्रण प्लेटफ़ॉर्म "KAMP" वैज्ञानिक और औद्योगिक अनुसंधान परिषद (CSIR) - राष्ट्रीय विज्ञान संचार और नीति अनुसंधान संस्थान (NIScPR) और औद्योगिक भागीदार M/S निसा कम्युनिकेशंस प्राइवेट लिमिटेड का एक पहल और ज्ञान गठबंधन है। लिमिटेड (एनसीपीएल), इसका इरादा रचनात्मकता, सार्थक शिक्षण, आलोचनात्मक पढ़ने और सोचने के कौशल विकसित करना है जो छात्रों की अंतर्निहित क्षमताओं को सामने लाता है।

सीएसआईआर-एनआईएससीपीआर 14 जनवरी 2021 को तत्कालीन विज्ञान एवं प्रौद्योगिकी और पृथ्वी विज्ञान मंत्री डॉ. हर्ष वर्धन के साथ अस्तित्व में आया, जिन्होंने दो अंतरराष्ट्रीय स्तर पर प्रशंसित सीएसआईआर संस्थानों अर्थात् सीएसआईआर-राष्ट्रीय विज्ञान संचार और सूचना संसाधन संस्थान के विलय की घोषणा की। सीएसआईआर-एनआईएससीएआईआर) और राष्ट्रीय विज्ञान, प्रौद्योगिकी और विकास अध्ययन संस्थान (सीएसआईआर-एनआईएसटीएडीएस)।

## KAMP पर पंजीकरण प्रक्रिया

## KAMP पोर्टल पर छात्रों को पंजीकृत करने के लिए 4-चरणीय प्रक्रिया हैं :

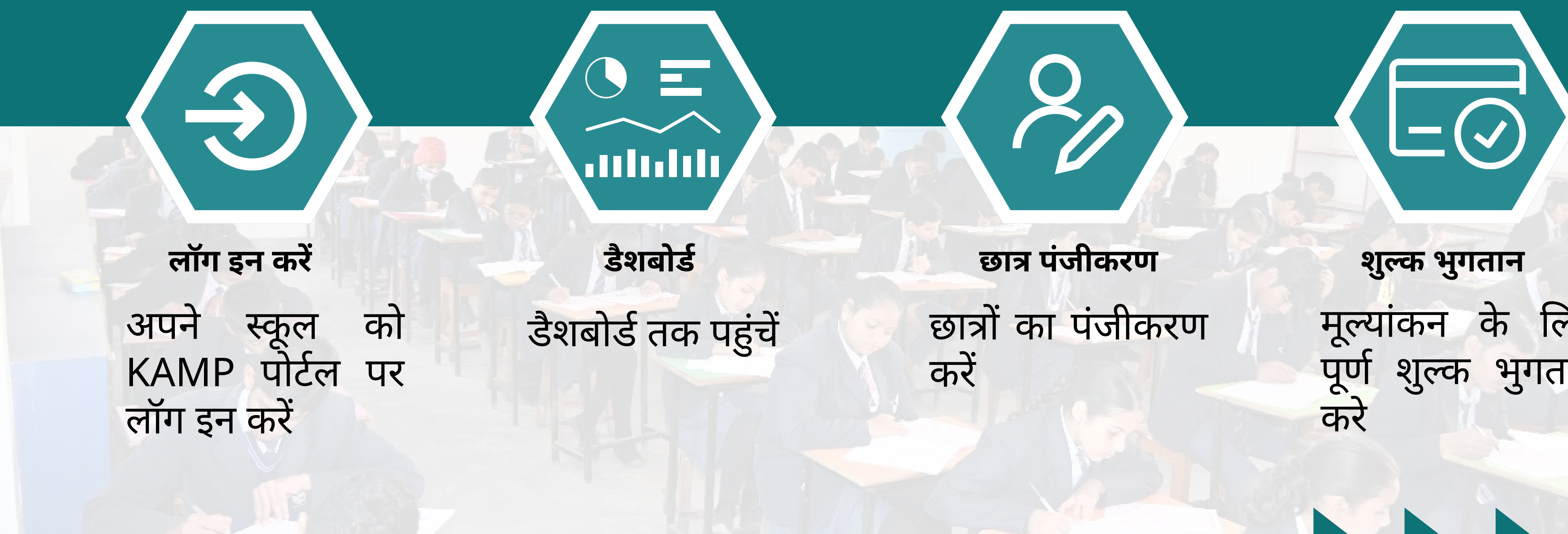

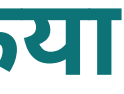

मूल्यांकन के लिए पूर्ण शुल्क भुगतान करे

- वेबसाइट www.kamp.res.in खोलें

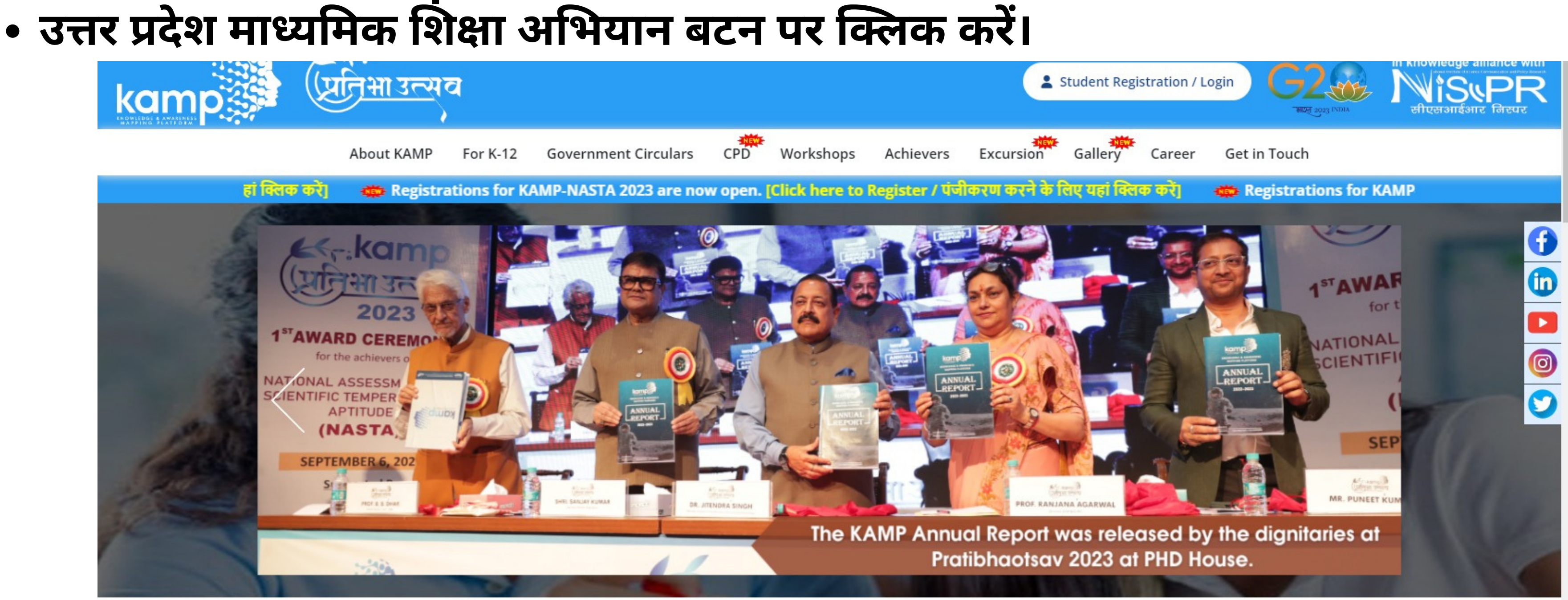

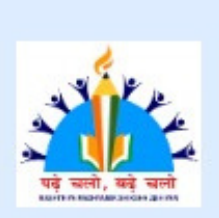

For Registration In

उत्तर प्रदेश माध्यमिक शिक्षा परिषद (UPMSP)

यहाँ क्लिक करें

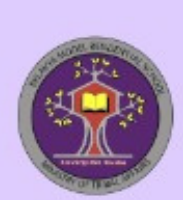

For Registration In

**Eklavya Model Residential** School (EMRS)

CLICK HERE

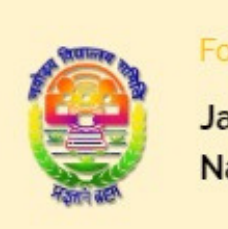

### For Registration In

Jawahar Navodaya Vidyalaya (JNV)

CLICK HERE

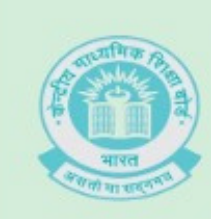

### For Registration In

Central Board of Secondary Education (CBSE) Self Financed School

CLICK HERE

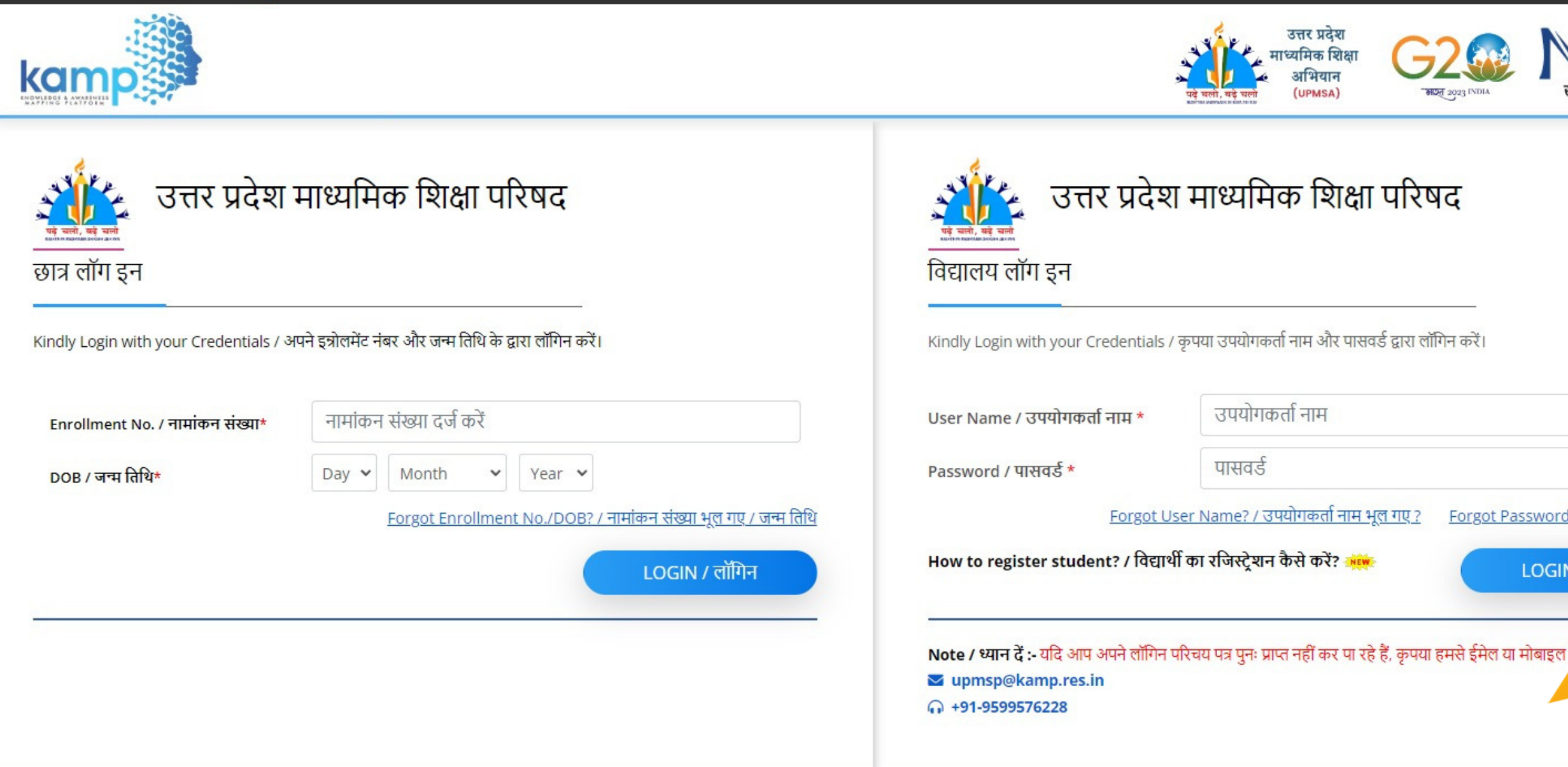

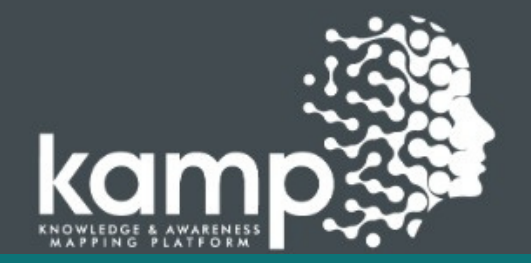

### Contact Us

- 😫 🛛 B 97, 3rd Floor, Sector 67, Gautam Budha Nagar, Noida - 201301 (India)
- info@kamp.res.in
- (+91) 9599576228 , (+91) 9289359694

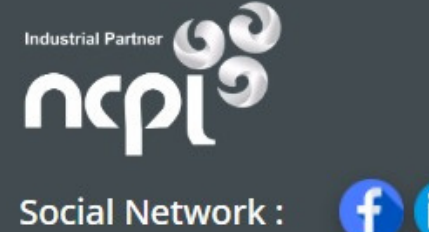

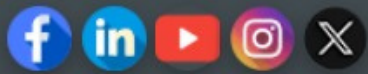

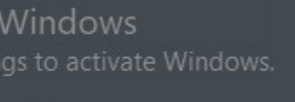

Forgot Password? / पासवर्ड भूल गए ? LOGIN / लॉगिन • लॉग इन बटन पर क्लिक करें पर्क करें। • सफल लॉगिन के बाद, आपको

• स्कूल अपना उपयोगकर्ता आईडी

स्कूल डैशबोर्ड पर पुनः निर्देशित

स्कूल अपना उपयोगकर्ता आईडी और पासवर्ड दर्ज करेंगें ।

किया जाएगा!

और पासवर्ड दर्ज करेंगें ।

• उपयोगकर्ता आईडी और पासवर्ड स्कूल को एसएमएस और व्हाट्सएप पर साझा किया

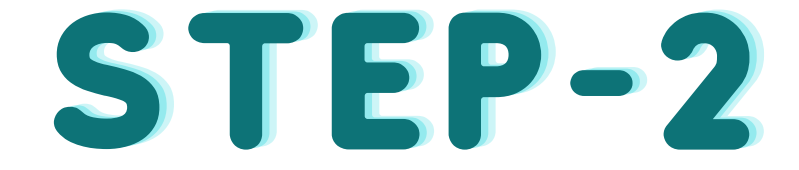

जाएगा

• लॉगिन करने के बाद, स्कूल के विवरण जैसे स्कूल का पता, मोबाइल नंबर और ईमेल आईडी को सत्यापित या अपडेट करना आवश्यक है.

| kamp                                     |   | ≡                 |                                                                                 |                                                                |
|------------------------------------------|---|-------------------|---------------------------------------------------------------------------------|----------------------------------------------------------------|
| <sub>০০</sub> Dashboard<br><sup>০০</sup> |   | SCHOOL D          | Edit School Details<br>Please complete all required fields(red fields)<br>State | District                                                       |
| Student Registration<br>छात्र पंजीकरण    | < | Total Registere   | UTTAR PRADESH                                                                   | LUCKNOW                                                        |
| 💼 Bank Details<br>बैंक विवरण             |   | आज का पंजीकरण     | Board<br>UTTAR PRADESH MADHYAMIK SHIKSHA PARISHAD                               | School Type UPMSP                                              |
| 🛛 My Profile<br>मेरी प्रोफ़्राइल         | ~ | निर्देश :         | School Name*<br>UTTAR PRADESH MADHYAMIK SHIKSHA ABHIYAN                         | Udise_sch_code*<br>UPMSA@KAMP.RES.IN                           |
| Profile<br>प्रोफ़ाइल                     |   | → विद्यार्थियों क | Sub district*                                                                   | City Name*                                                     |
| ন Support<br>समर्थन                      |   | → भुगतान सफ       | Zip Code*                                                                       | Area Type *                                                    |
| Log Out<br>जिलॉग आउट                     |   | → जिस खाते से     | 226001                                                                          | URBAN                                                          |
|                                          |   | → विद्यार्थियों क | Preferred Courier services *                                                    | Address*                                                       |
|                                          |   | → स्कूल का डा     | OTHER                                                                           | 18, PARK RD, RAJ BHAVAN COLONY<br>AVENUE, LUCKNOW, UTTAR PRADE |
|                                          |   | Note: Cash/C      | Other *                                                                         |                                                                |
|                                          |   |                   | OTHER                                                                           |                                                                |

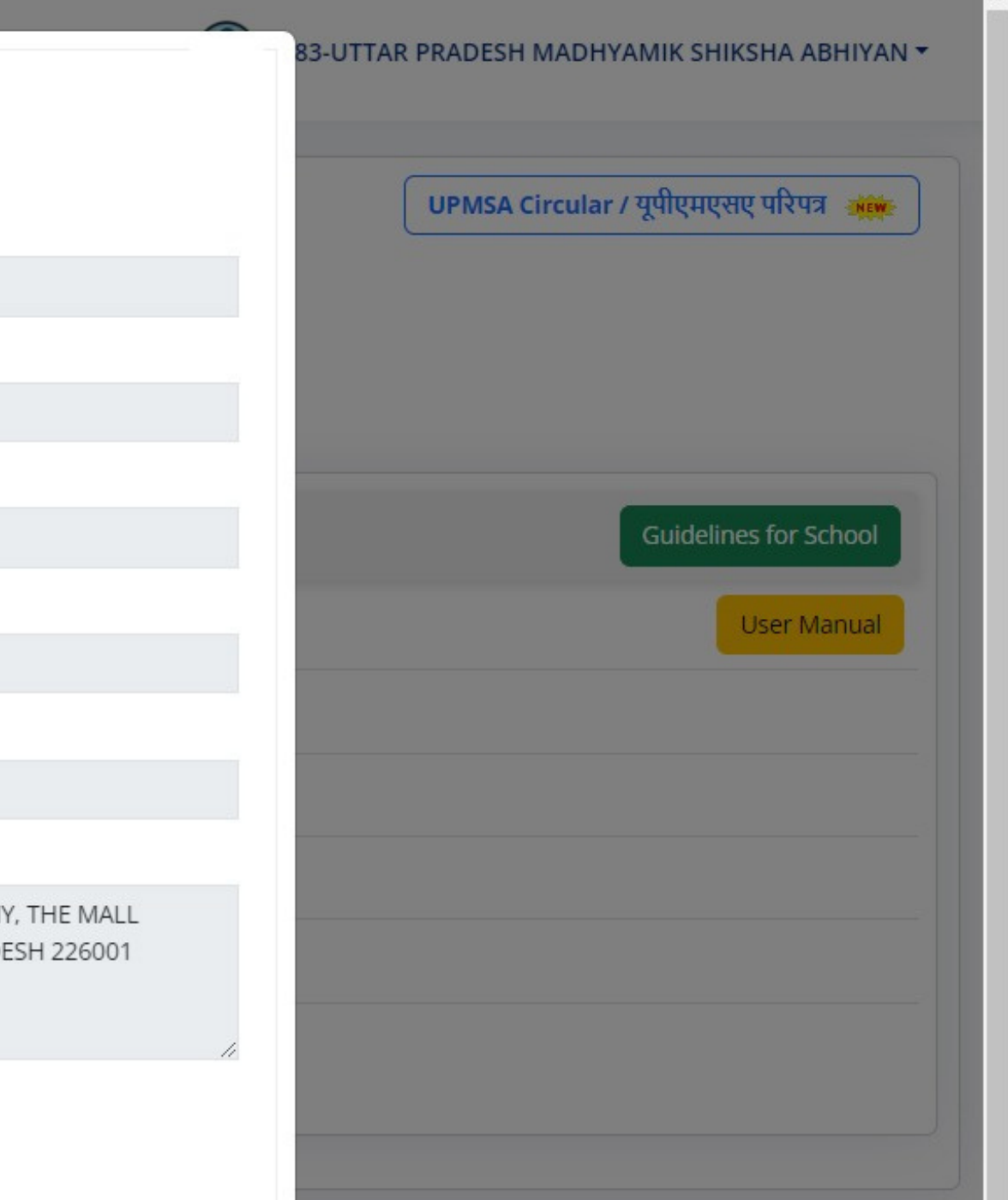

- लॉगिन के बाद, आपको स्कूल डैशबोर्ड पर निर्देशित किया जाएगा, जो इस प्रकार दिखेगा।
- आपका डैशबोर्ड आपके स्कूल का सभी विवरण, पंजीकृत छात्र, भुगतान आदि प्रदर्शित करता है।
- छात्रों को पंजीकृत करने के लिए दिए यहाँ क्लिक करे >>

| Dashboard<br><sup></sup> উম্বৰাৰ্ <del>ড</del> | SCHOOL DASHBOARD / स्कूल डैशबोर्ड                                                                         | UPMSA Circular / यूपीएमएसए परिपत्र 💥 |
|------------------------------------------------|----------------------------------------------------------------------------------------------------|--------------------------------------|
| 🖶 Student Registration<br>छात्र पंजीकरण 🗸      | Total Registered / कुल पंजीकृत                                                                            |                                      |
| 💼 Bank Details<br>बेंक विवरण                   | आज का पंजीकरण 37 २८२५ कुल भुगतान प्राप्त छात्र ० २७                                                       |                                      |
| 🛛 My Profile<br>मेरी प्रोफ़्राइल <             | निर्देश :                                                                                                 | Guidelines for School                |
| ন Support<br>समर्थन                            | → विद्यार्थियों का पंजीकरण और भुगतान करने के लिए यहां क्लिक करें                                          | User Manual                          |
| টে Log Out<br>लॉग आउट                          | → भुगतान सफल होने के बाद और भुगतान विवरण देखने के लिए यहां क्लिक करें                                     |                                      |
|                                                | → जिस खाते से भुगतान कर रहे हैं, उस बैंक का विवरण दर्ज करना अनिवार्य है, दर्ज करने के लिए यहां क्लिक करें |                                      |
|                                                | → विद्यार्थियों की सूची देखने और अपलोड/अपडेट करने के लिए यहां क्लिक करें                                  |                                      |
|                                                | → स्कूल का डाटा अपडेट करने के लिए यहां क्लिक करें                                                         |                                      |
|                                                | Note: Cash/Cheque के माध्यम से भुगतान करने की सुविधा उपलब्ध नहीं है.                                      |                                      |
|                                                |                                                                                                    |                                      |
|                                                |                                                                                                    |                                      |

## ाएगा, जो इस प्रकार दिखेगा। ात्र, भुगतान आदि प्रदर्शित करता है।

© 2023 ज्ञान और जागरूकता मैपिंग प्लेटफ़ॉर्म। सभी अधिकार सुरक्षित हैं। Activate Windows Go to Settings to activate Windows.

### छात्र का रजिस्ट्रेशन कैसे करें:

Ξ

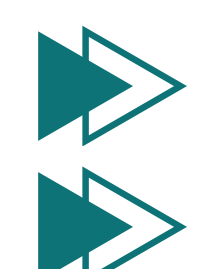

अब कक्षावार छात्रों की संख्या भरें और फिर सेव बटन पर क्लिक करें। KAMP मूल्यांकन शुल्क का भुगतान करने के लिए ऑनलाइन या NEFT/RTGS की सुविधा उपलब्ध है।

### kamp Dashboard

o Support समर्थन

日 Log Out लॉग आउट

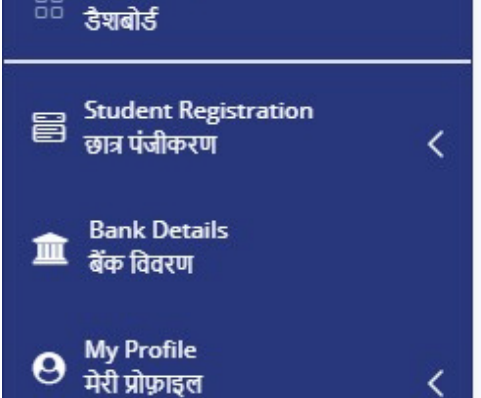

| कक्षा                                                                                                    | No. of Students<br>छात्रों की संख्या                                                                                                    | Amount Due<br>बकाया राशि                                                                                                    | No. of Students<br>छात्रों की संख्या                                                                                      | Amount Due<br>बकाया राशि                                                | Select all / चयन करें<br>✓                               | Action<br>कार्रवाई                               |
|----------------------------------------------------------------------------------------------------|----------------------------------------------------------------------------------------------------|----------------------------------------------------------------------------------------------------|----------------------------------------------------------------------------------------------------|-------------------------------------------------------------------------|----------------------------------------------------------|--------------------------------------------------|
| 9th                                                                                                    | Enter Count                                                                                                    | 0                                                                                                    | 0                                                                                                    | 0                                                                       |                                                          | ×                                                |
| Oth                                                                                                    | Enter Count                                                                                                    | 0                                                                                                    | 0                                                                                                    | 0                                                                       |                                                          | ×                                                |
| 1th                                                                                                    | Enter Count                                                                                                    | 0                                                                                                    | 0                                                                                                    | 0                                                                       |                                                          | ×                                                |
| 2th                                                                                                    | Enter Count                                                                                                    | 0                                                                                                    | 0                                                                                                    | 0                                                                       |                                                          | x                                                |
| Total                                                                                                    | 0                                                                                                    | 0                                                                                                    | 0                                                                                                    | 0                                                                       |                                                          |                                                  |
| clear / हटा                                                                                                    | ना                                                                                                    | Save / सहज                                                                                                    | Pay On                                                                                                    | line / આનેલાફન મુંગતાન                                                  | NEFT/RIGS / Q-                                           | ।इएफटा/आरटाजाएस                                  |
| structio<br>MP मूल्यांक<br>1. Click or<br>a. ऑनल<br>भूगतान                                                       | ना<br>ns / निर्देश:<br>न शुल्क का भुगतान करने के द<br>n 'Pay Online' / ऑनलाइन भुगत<br>गइन भुगतान पर क्लिक करने के बाद, अ<br>कर सकते है।                                                                                                    | Save / सहज<br>ो तरीके हैं - ऑनलाइन और ऑफ<br>तान बटन पर क्लिक करें<br>ापको एक नए पेज पर पुनर्निर्देशित किया जाप                                                                                                    | Pay On<br>लाइन ।<br>एगा। फिर आपको भुगतान करने के लिए                                                                      | line / आनेलाइन भुगतान<br>भुगतान मोड चुनना होगा, जैसे कि ऑनला            | NEFT/RIGS / एन<br>इन क्रेडिट/डेबिट कार्ड, ऑनलाइन बैंकिंग | <b>।इएफटा/आरटाजाएस</b><br>1 और UPI आईडी के माध्य |
| Clear 7 हटी<br>structio<br>MP मूल्यांक<br>1. Click of<br>a. ऑनल<br>भुगतान<br>2. Click of<br>a. बैंक ह<br>b. अब उ | ना<br>ns / निर्देश:<br>न शुल्क का भुगतान करने के द<br>n 'Pay Online' / ऑनलाइन भुगर<br>ताइन भुगतान पर क्लिक करने के बाद, अ<br>कर सकते है।<br>n 'NEFT/RTGS' / 'एनईएफटी/आ<br>इस्तांतरण के लिए केवल NEFT/RTGS के<br>आपकी शुल्क जमा पर्ची सफलतापूर्वक तैय | Save / सहज<br>ो तरीके हैं - ऑनलाइन और ऑफ<br>तान बटन पर क्लिक करें<br>1पको एक नए पेज पर पुनर्निर्देशित किया जाप<br>1रटीजीएस' बटन पर क्लिक करें।<br>माध्यम से भुगतान करें। कृपया अपने संबंधित<br>11र हो गई है और आप छात्रों के साथ-साथ रसी | Pay On<br>लाइन ।<br>रगा। फिर आपको भुगतान करने के लिए<br>स बैंक/शाखा से NEFT/RTGS फॉर्म लेकर<br>ोद भी डाउनलोड कर सकते हैं। | line / आनेलाइन भुगतान<br>भुगतान मोड चुनना होगा, जैसे कि ऑनला<br>र भरें. | NEFT/RIGS / एन<br>इन क्रेडिट/डेबिट कार्ड, ऑनलाइन बैंकिंग | <b>।इएफटा/आरटाजाएस</b><br>1 और UPI आईडी के माध्य |

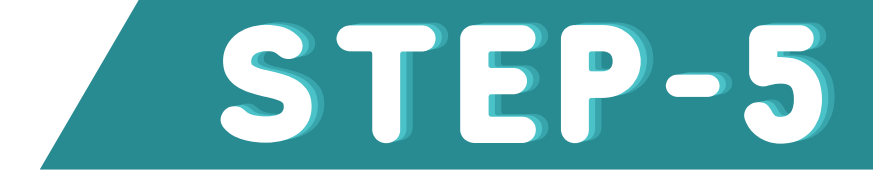

8883-UTTAR PRADESH MADHYAMIK SHIKSHA ABHIYAN -

**Activate Windows** © 2023 ज्ञान और जासरक्रकता मैपिंस खेढफ़ॉर्म। सभी अधिकार सरक्षित हैं।

• "ऑनलाइन भुगतान" पर क्लिक करने पर आपको भुगतान पृष्ठ पर पुनः निर्देशित किया जाएगा। भुगतान करने के लिए भुगतान मोड चुनना होगा, क्रेडिट / डेबिट कार्ड / ऑनलाइन बैंकिंग और UPI आईडी के माध्यम से कर भुगतान सकते है!

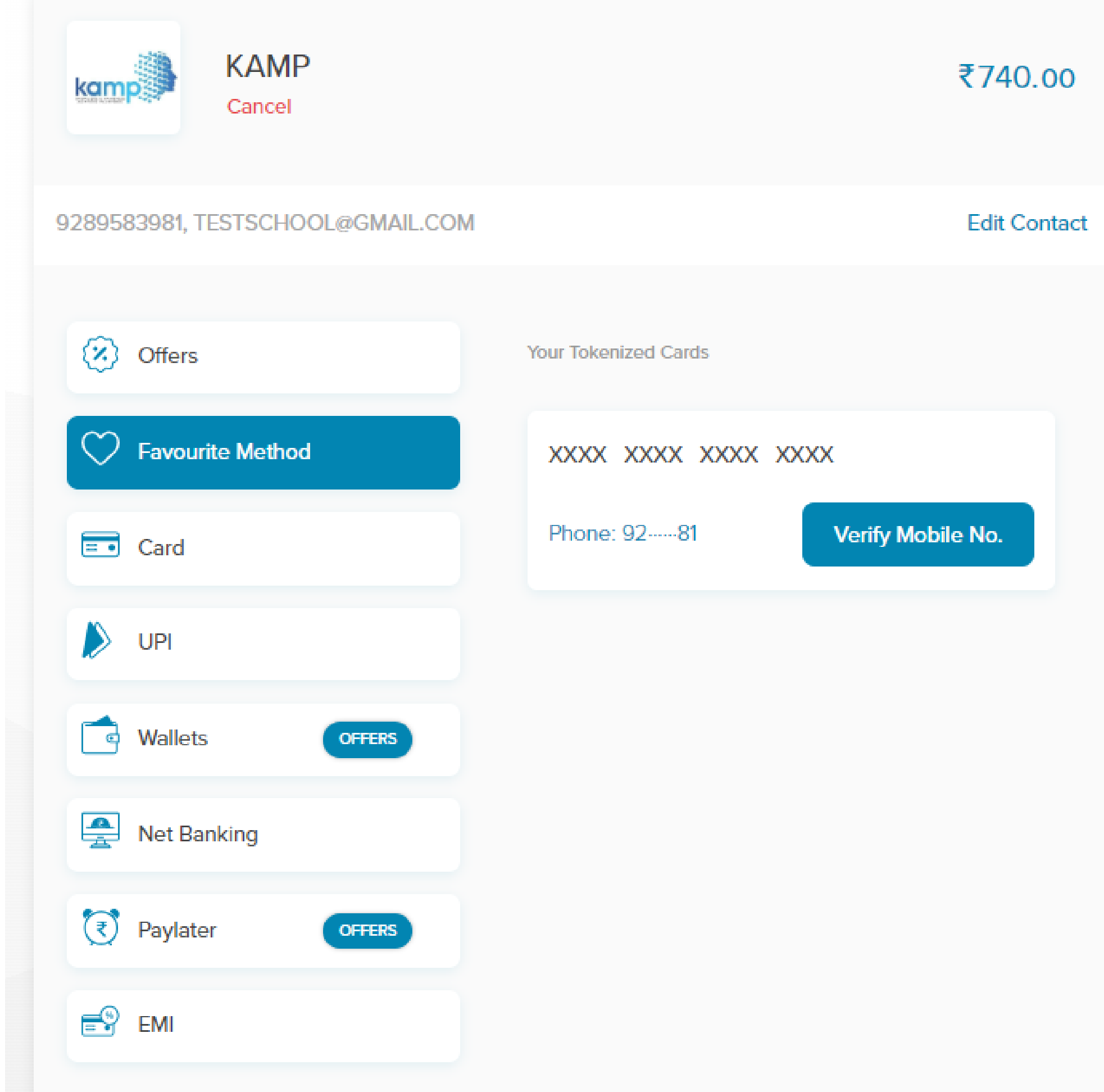

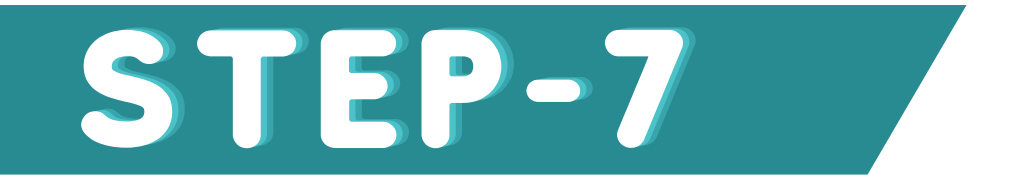

• जैसे ही आप 'NEFT/RTGS' पर क्लिक करते हैं, आपको ऑफलाइन भुगतान के लिए शुल्क जमा पर्ची मिल जाएगी। एफडीएस में दिए गए कैंप बैंक खाते में शुल्क जमा करें और भुगतान के बाद बैंक से UTR नंबर प्राप्त करें।

| kamp                                         | ≡   |                                                                                                    |                                                                         |                                                                                               |                       |                                                                                         | (i) um                 |  |
|----------------------------------------------|-----|----------------------------------------------------------------------------------------------------|-------------------------------------------------------------------------|-----------------------------------------------------------------------------------------------|-----------------------|-----------------------------------------------------------------------------------------|------------------------|--|
| 🔅 Dehloard                                   |     |                                                                                                    | DETAIL                                                                  |                                                                                               |                       |                                                                                         |                        |  |
| 😸 Student Registration 🧹 🤇                   |     | CE DEPOSIT O                                                                                                    | DETAIL                                                                  |                                                                                               |                       |                                                                                         |                        |  |
| 🕼 Awards NACTA 2022                          |     | View Students                                                                                                    | Downloa                                                                 | ed Receipt                                                                                    |                       |                                                                                         | 1                      |  |
| () Overview NVSTA 2023                       |     |                                                                                                    |                                                                         |                                                                                               |                       |                                                                                         | a montain atom at      |  |
| 🔲 Syliabus / Sample Paper                    |     | kamp                                                                                                    |                                                                         |                                                                                               |                       |                                                                                         | NISAPR &               |  |
| Online Multiples / Session                   |     |                                                                                                    |                                                                         |                                                                                               |                       | FEE DEPOSIT SLIP                                                                        |                        |  |
| III Knowledge Resource                       |     |                                                                                                    |                                                                         |                                                                                               |                       | GAMP NASTA - 2023                                                                       |                        |  |
| \varTheta Scientific Excursion 🤐             | 5   | ichool Name : U<br>E-mail Id : UPMS<br>None No. : 928                                                                                                    | ЛТТАВ РВА<br>(Афкамр.<br>9583981                                        | ADESH MADHYAMIK SHIKSHA AI<br>RESJN                                                           | (HEYAN)               |                                                                                         | Date: 14/10/2023       |  |
| 🖬 Newsletter 😁                               | L . |                                                                                                    |                                                                         |                                                                                               |                       |                                                                                         |                        |  |
| Continuous Professional<br>Development (CPO) |     | AND CA                                                                                                    |                                                                         | No. Of Students                                                                               | Total Fee             | Handling Charges (For School)                                                           | Registration Fee (INR) |  |
| <b>O</b> My Prodes (                         | 1   | 12                                                                                                    |                                                                         | 2                                                                                             | £400.00               | £0.00                                                                                   | ₹+00.00                |  |
| Q Server                                     | 2   |                                                                                                    |                                                                         | 1                                                                                             | ₹200.00               | ₹5.00                                                                                   | ₹ 200.00               |  |
| 1 ages                                       |     | TOTAL                                                                                                    | 3 7 600.00                                                              |                                                                                               |                       |                                                                                         |                        |  |
|                                              | ,   | mount in Words                                                                                                    | SUMPLY                                                                  | NO RUPERS ONLY                                                                                |                       |                                                                                         |                        |  |
|                                              |     | OR NEFTIRTES<br>account no - 94248<br>for code - UTIBOC<br>Isame - Knowledge<br>account type Curry<br>Isansectionid: UP<br>MPORTANT NOT<br>In case of offline | RDAKAMP<br>24274<br>and Amare<br>ent<br>2210671845<br>E1-<br>payment, 1 | ness Mapping Platform<br>18432807 (Mode Of Payment) (Pay<br>filling in the UTR/NEFT/RTCS deta | mentBate: 1410/202    | I (Payment Status: Pending<br>I after making the payment to generate the student logine | s is mendetory. ju     |  |
|                                              |     | NSCLAIMEDS-                                                                                                    |                                                                         |                                                                                               |                       |                                                                                         | 60                     |  |
|                                              |     | <ul> <li>KAMP Fee</li> </ul>                                                                                                    | is collection                                                           | n of student fee for examination a                                                            | nd not a payment of a | ey Alburk                                                                               |                        |  |

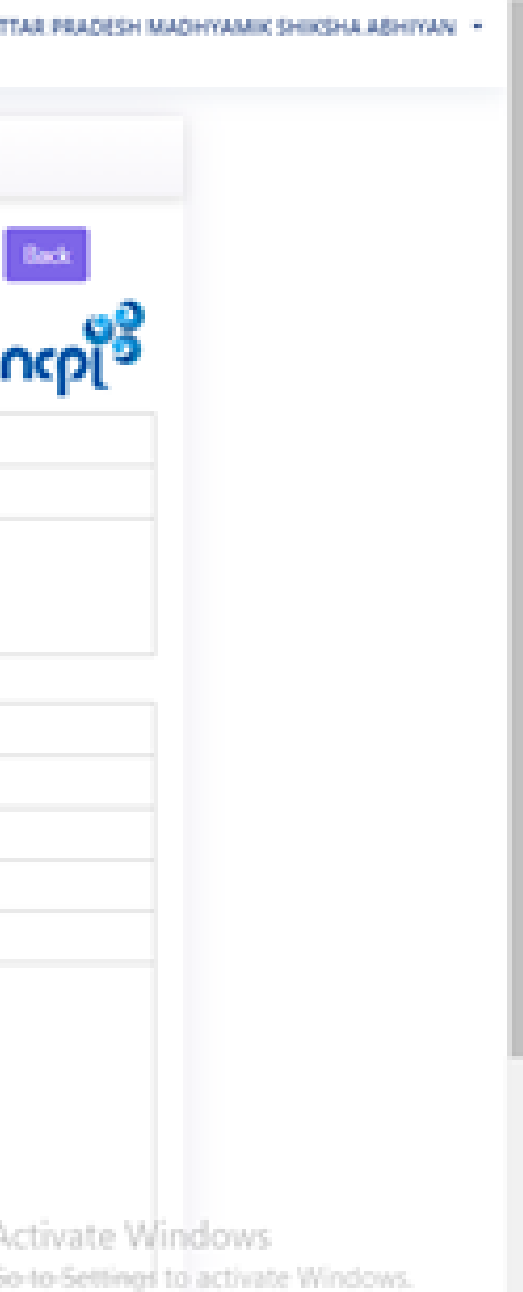

• यूटीआर नंबर प्राप्त करने के बाद दोबारा पोर्टल पर लॉगइन करें.

## • भुगतान सफल होने के बाद, यूटीआर नंबर भरने और भुगतान विवरण देखने के लिए यहां क्लिक करें।

| <sub></sub> Dashbo<br>डैश्वबोर्ड | pard                               | FEE DEPOSIT S         | LIP (FDS) / शुल्क जमा प    | र्वी (FDS)    |              |               |    |           |
|----------------------------------|------------------------------------|-----------------------|----------------------------|---------------|--------------|---------------|----|-----------|
| E Studen<br>छात्र पंर्ज          | nt Registration<br>ोकरण <          | Show 10\$ entries     |                            |               |              |               |    |           |
| क्त Bank D                       | Details                            | Sr.No ↑↓              | Transaction No.            | Receipt No.   | 11           | Student Count | ţ† | Amount    |
|                                  |                                    | 1                     | UP22106718455447023        |               |              | 1             |    | ₹200.00   |
| 🛛 My Pro<br>मेरी प्रोफ़          | file<br>সহল <                      | 2                     | UP12106718455435816        |               |              | 1             |    | ₹200.00   |
|                                  |                                    | 3                     | UP22106718455435813        |               |              | 2             |    | ₹400.00   |
| रू Suppor<br>समर्थन              | t                                  | 4                     | UP22106718455435812        |               |              | 1             |    | ₹200.00   |
| Log Ou                           | r.                                 | 5                     | UP12106718455435810        |               |              | 4             |    | ₹800.00   |
| तॉग आर                           | उट                                 | 6                     | UP12106718455435725        |               |              | 3             |    | ₹ 600.00  |
|                                  |                                    | 7                     | UP22106718455434908        |               |              | 33            |    | ₹6600.00  |
|                                  |                                    | 8                     | UP22106718455433265        |               |              | 89            |    | ₹17800.00 |
|                                  |                                    | 9                     | UP12106718455432986        |               |              | 6             |    | ₹1200.00  |
|                                  |                                    | 10                    | UP22106718455432981        |               |              | 6             |    | ₹1200.00  |
|                                  |                                    | Showing 1 to 10 of 22 | entries                    |               |              |               |    |           |
|                                  |                                    |                       |                            |               |              |               |    |           |
|                                  | kamp                               | =                     |                            | Update NEFT/R | TGS Deta     | iils          | ×  |           |
|                                  | C Dashboard                        |                       |                            |               |              |               |    |           |
|                                  | 📰 Student Registration 🗸 🗸         | GENERATE FEE DEI      |                            | UTR Number *  | Enter Your U | TR Number     |    |           |
|                                  | Add Student (With Student<br>Data) | Show 10¢ entries      |                            |               |              | Search        |    |           |
|                                  | Add Student (Without               | Sr.No 11              | Transaction No. 🛛 🗍        | месерстко.    |              |               |    | Amount 1  |
|                                  |                                    |                       | <u>5F22105214219432871</u> |               |              | 2             |    | ₹ 740.00  |

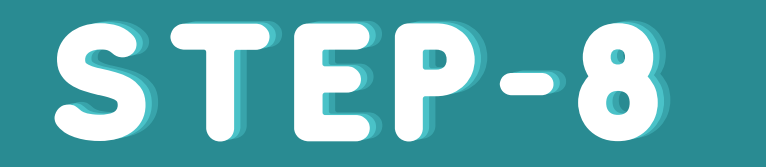

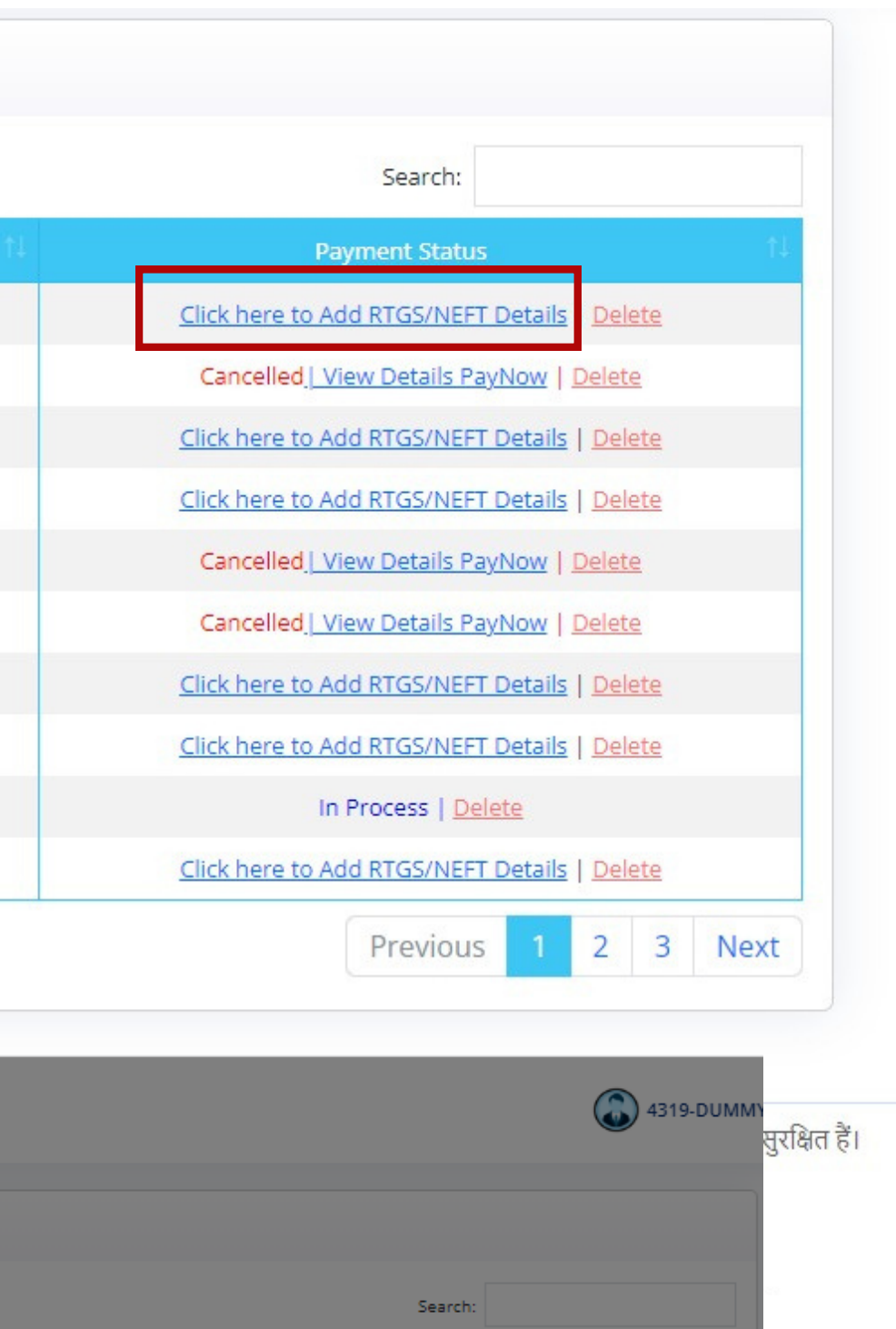

Click here to Add RTGS/NEFT Details | Delete

• स्कूल को पंजीकृत छात्रों के आवश्यक विवरण अपलोड या प्रदान करना होगा। प्रत्येक छात्र को उनके पंजीकृत मोबाइल नंबर/ईमेल पर उनका विशेष छात्र लॉगिन आईडी और पासवर्ड मिलेगा, जिससे वे KAMP की विभिन्न गतिविधियों जैसे ऑनलाइन वर्कशॉप, मूल्यांकन विवरण, नमूना पेपर आदि में भाग ले सकेंगे।

| STUDENT LIST  |   |       |   |               |
|---------------|---|-------|---|---------------|
| Exam Session* |   | Class |   | Registered By |
| NASTA - 2023  | ~ | All   | ~ | All           |

### Important Note:

- \*\*In cases where student registration and payment have been completed prior to uploading student details, we kindly ask the ensure the successful execution of the NASTA assessment.
- \*\*Please click and follow the provided instructions to update student details in bulk by using the designated button below.

| Show 10  | entries         |          |            |                   |               |           |                 |                   |               | Search:       |                 |           |
|----------|-----------------|----------|------------|-------------------|---------------|-----------|-----------------|-------------------|---------------|---------------|-----------------|-----------|
| Sr.No †l | Student Name 11 | Class †1 | Section 11 | Enrollment No. 11 | Father Name 1 | Amount 11 | Payment Mode 11 | Transaction Id 11 | Receipt No. 1 | Fee Status 11 | Registered By 1 | Action †1 |
| 1        |                 | 10       |            | 2310299280        |               | ₹200      |                 | 12106718455432788 |               | 0             | 盦               | ľ         |
| 2        |                 | 11       |            | 2310299281        |               | ₹200      |                 | 12106718455432788 |               | 0             | 血               | ľ         |

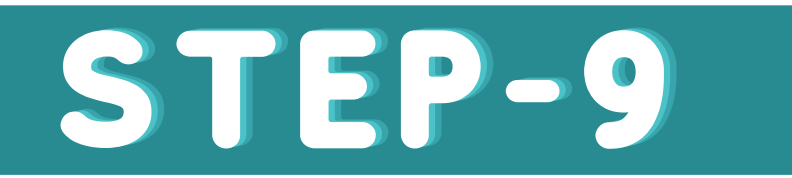

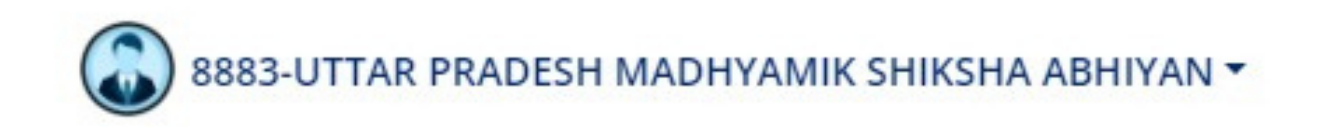

| Tee Statas |  |
|------------|--|
| ✓ All      |  |

## यूटीआर नंबर उपलब्ध न होने की स्थिति में, कृपया उस खाते का विवरण दर्ज करें जिससे शुल्क भुगतान किया गया है। इससे स्कूल द्वारा किए गए भुगतान को खोजने और संसाधित करने में मदद मिलेगी।

|                                           | ≡ |                                                                                      | 8883-UTTAR PRADESH MADHYAMIK SHIKSHA ABHIYAN                 |
|-------------------------------------------|---|--------------------------------------------------------------------------------------|--------------------------------------------------------------|
| Dashboard<br>                             |   | BANK DETAILS<br>सचना: जिस खाते से भगतान कर रहे हैं, उस बैंक का विवरण यहाँ दर्ज करें। |                                                              |
| 🗧 Student Registration<br>छात्र पंजीकरण 🗸 |   | Bank Name * HDFC BANK                                                                | Bank Account Holder Name * SANDEEP KUMAR                     |
| Bank Details<br>बैंक विवरण<br>Mu Profile  |   | Account Number * 9289583981                                                          | Confirm Account Number 9289583981                            |
| <b>9</b> मेरी प्रोफ़ाइल <                 |   |                                                                                      | Upload Cancel Cheque/Passbook Photos                         |
| ় Support<br>समर्थन                       |   | IFSC Code * HDFC0123456                                                              | Upload Photo No file selected                                |
| ► Log Out<br>लॉग आउट                      |   | Reset Submit                                                                         |                                                              |
|                                           |   |                                                                                      | © 2023 ज्ञान और जागरूकता मैपिंग प्लेटफ़ॉर्म। सभी अधिकार सुरो |
|                                           |   |                                                                                      | Activate Windows<br>Go to Settings to activate Windows.      |

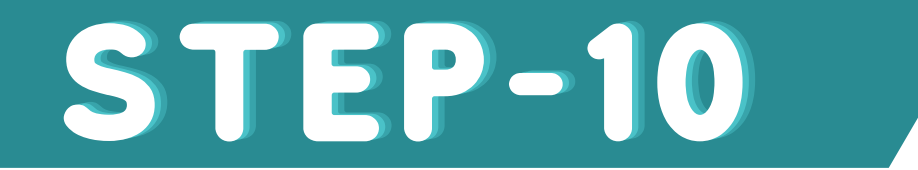

|    | -        | -  |  |
|----|----------|----|--|
| 1  |          | )  |  |
| ι. | 60       | .) |  |
| V  | Ľ        | "  |  |
| V  | <u>_</u> |    |  |

क्षित हैं।

# KAMP-NASTA

### वैज्ञानिक स्वभाव और योग्यता का राष्ट्रीय मूल्यांकन

| मूल्यांकन का तरीका                           | ऑफ़लाइन                                                                                              |
|----------------------------------------------|----------------------------------------------------------------------------------------------------|
| मूल्यांकन पैटर्न                             | बहुविकल्पीय प्रश्न (प                                                                                |
| स्कूल और छात्र पंजीकरण                       | पंजीकरण www.kamp.res.in के माध्य<br>स्कूल पंजीकरण: स्कूल www.kamp.res.in पर पंजीकरण<br>पंजीकृत कर सक |
| प्रश्नों की अवधि और संख्या (कक्षा IX-X)      | पेपर: 120 मिनट,<br>विषय: विज्ञान, गणित, आईटी/कंप्यूटर, प                                             |
| प्रश्नों की अवधि और संख्या<br>(कक्षा XI-XII) | पेपर: 120 मिनट,<br>विषय: सामान्य योग्य                                                               |
| मध्यम                                        | अंग्रेजी/हिन्द                                                                                       |
| पंजीकरण की तारीख                             | 24 November                                                                                          |
| परीक्षा तिथि                                 | जल्द ही जारी किय                                                                                     |
| परिणाम                                       | जल्द ही जारी किय                                                                                     |

| ल्पीय प्रश्न (एमसीक्यू)                                                                                          |
|----------------------------------------------------------------------------------------------------|
| s.in के माध्यम से ऑनलाइन किया जाएगा।<br>पर पंजीकरण करेगा और अपने लॉगिन से अपने छात्रों को आगे<br>कृत कर सकता है। |
| 120 मिनट, 80 प्रश्न<br>ो/कंप्यूटर, पृथ्वी और ब्रह्मांड, योग्यता/तर्क                                             |
| 120 मिनट, 80 प्रश्न<br>ामान्य योग्यता और तर्क                                                                    |
| अंग्रेजी/हिन्दी                                                                                                  |
| lovember, 2023                                                                                                   |
| ड़ी जारी किया जाएगा                                                                                              |
| ही जारी किया जाएगा                                                                                               |